#### بسهه تعالى

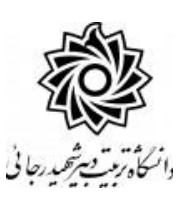

### اطلاعيه شماره ۲

# پذیرفتهشدگان مقطع کارشناسی ارشد و دکتری ورودی مهر ۱۴۰۲ دانشگاه تربیت دبیر شهید رجائی

ضمن عرض تبریک به مناسبت ورود شما عزیزان به دانشگاه تربیت دبیرشهید رجائی، زمانبندی و نحوه ثبت نام و مدارک لازم برای پذیرش غیر حضوری به شرح زیر اعلام میگردد، خواهشمند است با دقت کامل و رعایت زمانبندی ذکر شده نسبت به انجام فرآیند تا آخرین مرحله اقدام نمایید.

## <u>پذیرش غیر حضوری</u>

در این مرمله ، کلیه فراَیند به صورت اینترنتی انماه فواهد شد لذا از مراجعه مضوری به دانشگاه مدا مودداری نمایید.

پذیرفته شدگان مقطع کار شناسی ار شد و دکتری ورودی مهر ۱۴۰۲ در دانشگاه تربیت دبیر شهید رجایی از روز یکشنبه مورخ ۱۴۰۲/۰۶/۲۶ لغایت چهارشنبه مورخ ۱۴۰۲/۰۶/۲۹

با مراجعه به پرتال آموزشیی دانشگاه تربیت دبیر شهید رجائی (تهران) به آدرس http://portal.sru.ac.ir نسبت به تکمیل مشخصات درخواستی و بارگذاری مدارک اقدام نمایند .

پذیرفته شدگان لازم است حداکثر تا تاریخ ۱۴۰۲/۰۶/۳۱ فارغ التحصیل شوند، بدیهی است از ثبت نام کسانی که تا تاریخ ۱۴۰۲/۰۶/۳۱ فارغ التحصیل نمی شوند، ممانعت به عمل می آید.

همچنین داذ شجویان شاغل به تح صیل در مقطع کار شنا سی ار شد در صورت عدم اذ صراف تا پایان مهلت ثبت نام (۱۴۰۰/۱۱/۳۰ ) مجاز به ثبت نام و شرکت در این آزمون نبوده اند و از پذیرش آنها نیز ممانعت به عمل خواهد آمد.

جهت ورود به سیستم ثبت نام دانشگاه می بایست منحصرا با استفاده از **مرورگر اینترنت اکسپلورر** به نشانی http://portal.sru.ac.ir مراجعه نمایید. اگر از ویندوز ۱۰ استفاده می کنید ، نمی توانید از مرورگر Edge کنید و حتما می بایست به دنبال مرورگر اکسپلورر کی باشید

روی گزینه **«ورود به سیستم**» کلیک نمایید.

| از اینکه وارد صفحه دانشگاه تربیت دبیر شهید رجایی شده اید مطمئن شوید.                                                                                                    |
|----------------------------------------------------------------------------------------------------|
| معرفی فیازمندیها مقررات                                                                                                    |
| <ul> <li>۱- در صفحه بعد برای عبور از صفحات امنیتی روی عبارتهای مشخص شده به ترتیب کلیک نمایید. این نمونه</li> <li>مربوط به مرورگر اینترنت اکسپلورر می با شد . در خصوص سایر مرورگرها صفحاتی مشابه وجود دارد که می</li> </ul> |
| بايست با قبول امن بودن صفحه ، از آن عبور كنيد                                                                                                    |
| This site is not secure<br>This might mean that someone's trying to fool you or steal any info you send to the server. You should<br>close this tab                                                                        |
| شناسه کاربری:<br>گذرواژه:<br>لطقا کد مقابل را وارد نمایید:<br>الطقا کد مقابل را وارد نمایید:                                                                                                    |
| شناسه کاردی شمار «شماره داوطلبی <b>U021»</b> و گزرواژه فقط شماره ملی ده رقمی می باشد.                                                                                                    |
|                                                                                                    |
| تمام ۱۰ رقم کد ملی جهت ثبت مورد نیاز است. حرف <b>U</b> به صورت بزرگ نوشته شود                                                                                                    |
| به عنوان مثال در صورتی که شماره داوطلبی شما: ۷۸۹۷۸۹ و کد ملی شما : ۱۲۳۴۵۶۷۸۹ •باشد :                                                                                                    |
| شناسه کاریری: <b>U021</b> ۷۸۹۷۸۹                                                                                                    |
| کلمه عبو. : ۱۲۳۴۵۶۷۸۹                                                                                                    |

بعد از ورود به سیستم در صفحه پذیرش غیر حضوری دانشجویان جدیدالورود و قبل از تکمیل اطلاعات، لطفاً راهنمای موجود را به دقت مطالعه نمایید. سپس به ترتیب روی کلمه «ا**نتخاب**»ردیفهای موجود کلیک کرده و کلیه اطلاعات خواسته شده را به دقت و صحیح تکمیل نمایید. **در بالای این صفحه <mark>شماره دانشجویی</mark> شما مشخص شده ، آن را به خاطر بسپارید**.

| ئمارہ<br>براحل | شماره د<br>د<br>داوطلب در<br>ی پذیرش | انشجو ۹ که ازمایشی<br>۱م جنرا دادگی<br>۸ جرب ۵ دانشگده<br>۲ درود ۵ گروه آموزشی<br>۲ کنگرر ۱ رشته تحمیلی |                                                                 |  |
|----------------|--------------------------------------|----------------------------------------------------------------------------------------------------|-----------------------------------------------------------------|--|
| ديف            | عمليات                               | مرحلة                                                                                                   | مرحله وضعيت                                                     |  |
| 1              | انتخاب                               | تعيين وضعيت نظام وظيفه                                                                                  | راهتما                                                          |  |
| 1 .            | انتخاب                               | اطلاعات دانشجو – قسمت اول                                                                               | تاييد دانشجو : عدم تاييد                                        |  |
| 1 .            | انتخاب                               | اطلاعات دانشجو — قسمت دوم                                                                               | تاييد دانشجو : عدم تاييد                                        |  |
| 1              | انتخاب                               | استعلام سوابق تحصيلي دانشجو                                                                             | راهتما                                                          |  |
| 1              | انتخاب                               | ثبت اطلاعات تحصيلات قبلي دانشجو                                                                         | ر اهتما                                                         |  |
| 1              | انتخاب                               | اطلاعات ایثارگری                                                                                        | راهتما                                                          |  |
| 1              | انتخاب                               | معرفين دانشجو                                                                                           | راهتنا                                                          |  |
| 1 -            | انتخاب                               | فعالیتهای شغلی، اجتماعی و فرهنگی دانشجو                                                                 | راهتيا                                                          |  |
| 1              | انتخاب                               | سفرهای خارجی دانشجو                                                                                     | راهتما                                                          |  |
| 1 1            | انتخاب                               | ارسال فایل مدارک                                                                                        | راهتما                                                          |  |
| 1 1            | انتخاب                               | پرداخت الکترونیکی پیش پرداخت شهریه                                                                      | مبلغ قابل پرداخت:۲۲٬۵۴۲٬۳۰۰ پرداخت شده تاکنون : • راهنما        |  |
|                | انتخاب                               | يرداخت الكترونيكي مبلغ ويره خدمات جانبي                                                                 | مبلغ قابل پرداخت: ۱،۲۰۰٬۰۰۰ پرداخت شده تاکنون : ۰ <u>راهنما</u> |  |
| 1 33           |                                      |                                                                                                    |                                                                 |  |
|                | انتخاب                               | اتمام پذیرش غیرحضوری و چاپ فرم مشخصات کامل دانشجو                                                       | ر اهتما                                                         |  |

- ۱- تعیین و ضعیت نظام وظیفه : مخصوص پذیرفته شدگان پسر که می بایست یکی از موارد موجود را انتخاب نمایند. دانشجویانی که فاقد کارت معافیت یا کارت پایان خدمت می باشند می بایست گزینه مشمول را انتخاب نمایند. انجام مراحل معافیت تحصیلی پذیرفته شدگان نو ورود به صورت الکترونیکی و غیر حضوری و از سایت epolice.ir انجام می گردد. کد دانشگاه در سامانه epolice.ir عدد <u>۲۴۶۹۹۳</u> می باشد . جهت کسب اطلاعات با شماره ۲۲۹۷۰۰۶۰ داخلی ۲۲۹۱ تماس بگیرید.
- ۹- اطلاعات دانشمو (قسمت اول): در این بخش کلیه اطلاعات خواسته شده را به ترتیب تکمیل نمایید. ار سال عکس دانشجو در این مرحله می با شد و <u>اصلاح آن به هیچ عنوان امکان پذیر نیست.</u> در قسمت هایی از فرم ، نام محل و کد آن مورد نیاز است. برای یافتن آن کافیست قسمتی از نام را در فیلد مربوط تایپ نموده و گزینه صحیح را انتخاب نمایید.

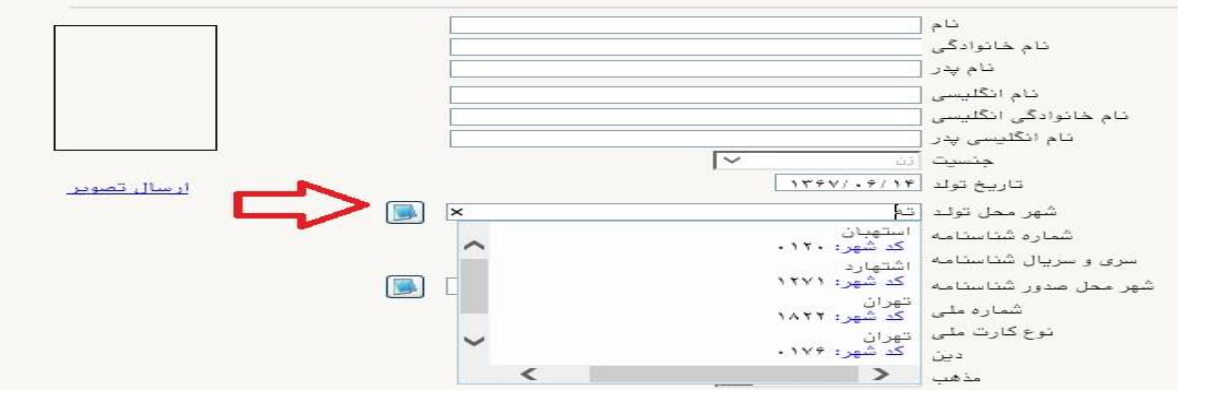

- فرهنگیان محترم <mark>حتما نسبت به ثبت استان و شهر محل خدمت خود مانند نمونه اقدام فرمایید</mark>. کلیه مکاتبات بعدی دانشگاه با این محل خواهد بود. کافیست در بخش شهر محل خدمت حروف اولیه آن را تایپ نموده و از لیست باز شونده ، شهر مد نظر خود را انتخاب نمایید.

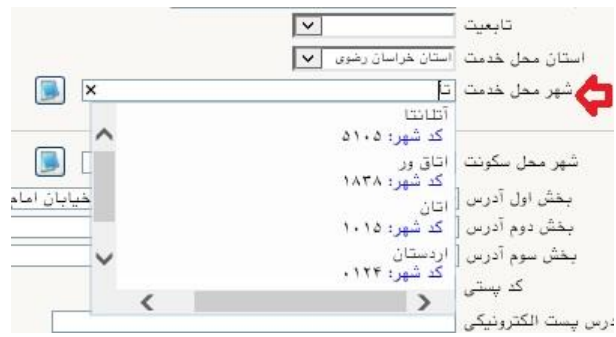

| پس از تکمیل کلیه فیلدها در قسمت آخر می بایست اطلاعات خود را تایید نموده و در نهایت دکمه                                                                                                    |
|----------------------------------------------------------------------------------------------------|
| اعمال تغییرات را کلیک کنید.                                                                                                    |
| <b>تذکر مهم :</b> صـحت کلیه اطلاعات مندرج در فرم ها حائز اهمیت می باشـد . لطفا از ثبت اطلاعات غیر واقعی و یا                                                                                                    |
| اطلاعات دیگران در فرم ها جددا خودداری نمایید.                                                                                                    |
| اطلاعات مربوط به <b>شماره تلفن همراه و ایمیل</b> شـما بسـیار مهم اسـت ، کلیه اطلاع رسـانی ها این طریق انجام                                                                                                    |
| خواهد شد و عواقب عدم دقت در صحت اطلاعات ثبت شده در این بخش متوجه شخص دانشجو می باشد. <b>در این</b>                                                                                                    |
| بخش حتما شماره تلفن همراهی را ثبت فرمایید که متعلق به کد ملی شما می باشد.                                                                                                    |
| - تایید دانشجو<br>با توجه به عدم امکان تغییر اطلاعات فوق پس از تایید دانشجو ، عواقب ناشی از عدم صحت اطلاعات فوق در کلیه مراحل تحصیلی و فارغ التحصیلی به عهده شخص دانشجو می<br>باشد .                                                                              |
| اطلاعات فوق مورد تایید اینجانب می باند خبر 🔽 تو به: اطلاعات وارد شده، قبل از انتخاب گزینه "بله"، ثبت نهایی نخواهد شد.<br>بعد از ورود اطلاعات برای ثبت کاما اطلاعات بوی دکمه "اعمال تغییرات" کلیک نمایید.<br>است است است است است است است است است است               |
| در صورتی که کلیه فیلدها به درستی تکمیل شده باشند با پیغام «عملیات با موفقیت انجام شد» مواجه می شوید.                                                                                                    |
| در صفحه پذیرش غیر حضوری دانشجویان جدیدالورود جلوی این ردیف عبارت « <mark>تایید</mark> » نمایش داده می شود.                                                                                                    |
| <b>۳- اطلاعات دانشمِو (قسمت دوم):</b> در این قسمت نیز سایر اطلاعات خواسته شده را به دقت تکمیل نمایید. و بعد<br>از تایید دکمه اعمال تغییرات را کلیک کنید.                                                                                                    |
| ۲- ۱ ستعلام سوابق تمصیلی دانشمو: با توجه به اینکه انجام مراحل استعلام سوابق تحصیلی پذیرفته شدگان نو ورود به                                                                                                    |
| <b>صورت الکترونیکی و غیر حضوری</b> انجام می گردد ، در این قسمت مانند مراحل زیر عمل گردد:                                                                                                    |
| <ul> <li>استعلام سوابق تحصیلی دانشجو از وزارت علوم، تحقیقات و فناوری</li> <li>محدوده جستجو</li> <li>شماره دانشجو</li> <li>کد ملی</li> <li>مشاهده کلیه استعلام ها</li> </ul>                                                                                       |
| سوابق تحصیلی<br>استعلام سابقه تحصیلی اشخاص با استفاده از کد ملی و یا کد دانشنامه انجام می شود.<br>برای دریافت کد پیگیری استعلام روی آدرس روربرو کلیک نمایید. http://estelam.msrt.ir استعلام می شود.<br>کد پیگیری کا ستعلام سوایق تحصیلی کا ۲                      |
| استعلام دانشگاه ۲۲ دانشکده رشته م<br>مشاهده ردیف                                                                                                    |
| <ul> <li>۱- مراجعه به سایت استعلام وزارت علوم و تکمیل اطلاعات خواسته شده و دریافت کد رهگیری estelam.msrt.ir</li> <li>۲- ثبت کد رهگیری دریافت شده از مرحله قبل و کلیک روی عبارت استعلام سوابق تحصیلی</li> <li>۳- مشاهده اطلاعات ثبت شده در محل مشخص شده</li> </ul> |

**۵- ثبت اطلاعات تمصیلات قبلی دانشمو**: تکمیل این بخش بسیار مهم و ضروری است. <mark>در این بخش سیستم</mark> متناسب با اعلام قبلی شما در زمان ثبت نام در سازمان سنجش، ردیف یا ردیف هایی را ایجاد نموده که

لازم است کلیه اطلاعات به صورت دقیق و مطابق برگه استعلام ( شامل زمان شروع و پایان و و ضعیت پایان و...) تکمیل گردد. لطفا از ایماد سوابق تمصیلی مدید و تکراری فودداری فرمایید. در صورتی که مقطع قبلی شما کار شناسی ناپیوسته می باشد و دارای مدرک کاردانی می باشید ، لازم است در این قسمت و در لینک «ایجاد تحصیلات قبلی» آن را ایجاد و تکمیل نمایید.

در صورتی که نام دانشگاه و یا رشته شما در میان اطلاعات موجود نیست ، موقتا نام نزدیک به آن را انتخاب نمایید تا مراحل پذیرش به اتمام برسد تا انشاالله در مراحل بعدی ، نسبت به اصلاح آن اقدام نمایید. همچنین در صورتی که در استعلام وزارت علوم ، اطلاعاتی وجود دارد که مورد تایید شما نمی باشد و یا آخرین وضعیت دانشجو در آن نامشخص می باشد ، می بایست با تماس با دانشگاه مورد نظر ، نسبت به اصلاح آن اقدام فرمایید.

- ۲- اطلاعات ایثارگری: این قسمت مختص دانشجویان خانواده معظم شاهد و ایثارگران می باشد که لازم است
   ۲- اطلاعات ایثارگری فردی که با استفاده از سهمیه ایشان در آزمون شرکت نموده اند ، در صورت وجود در آن
   تکمیل گردد.
  - ٧- معرفین دانشجو: کلیه دانشجویان خصوصا دانشجویان دوره دکتری حتما این بخش را تکمیل نمایند.
- ۸- فعالیتهای شغلی، اجتماعی و فرهنگی داذشجو: در این قسمت نیز در صور تی که در این خصوص فعالیت هایی دارید . می بایست بعد از ورود به صفحه روی گزینه ایجاد کلیک کرده و اطلاعات خواسته شده را به دقت تکمیل نمایید.
  - ۹- سفرهای فارجی دانشجو: در صورت وجود تکمیل گردد.
- ۱۰- از سال فایل مدارک: در این قسمت لازم است کلیه مدارک خوا سته شده که قبلا اسکن نموده اید بارگذاری
   نمایید. لازم به یادآوری است :
  - از گرفتن عکس از مدارک جدا خودداری نمایید.
- فرمت فایل فقط jpg با شد . در صورتی که از فرمت pdf و یا rar و یا zip و ... ا ستفاده کنید . فرآیند ادامه نمی یاید.
  - حجم فایل کمتر از ۲۵۰ کیلو بایت باشد.

|          |                                         |           |                                                                                                    |                                    | ير سو                   | طبيد الرك | J 🕑 |
|----------|-----------------------------------------|-----------|----------------------------------------------------------------------------------------------------|------------------------------------|-------------------------|-----------|-----|
|          |                                         |           |                                                                                                    |                                    |                         |           |     |
|          | <u> </u>                                |           | -                                                                                                    | مد ک                               |                         | 100       | Les |
| المتوريد | -                                       | 300 Prof. |                                                                                                    | >                                  | -                       | لمبرر سے  |     |
| ادي.     |                                         | میں بید   | the state                                                                                                    | سور وی طر حلی                      | مك ("مطو                | لسير      |     |
| اندر     |                                         |           |                                                                                                    | سمو جمعت اطر                       | -                       | لمبر سي   |     |
| ادي.     |                                         | میں ہے    | - the set                                                                                                    | دواب سه اله دورستانه               | مناك ("مطو              | لسير      |     |
| اندر     | -                                       |           |                                                                                                    | مل گرامی اف بردر مترسطه            | 12-13-12-1              | لمير سي   | 5   |
| ادي.     |                                         | میں ہے    | - the set                                                                                                    | ىتلى گۈللەر ھەت دە. يېدو بالاسىلام | منك (المطو              | لسر       |     |
| اندر     | -                                       | 300 Prof. |                                                                                                    | اب وريمي سيطر                      | 100 m                   | لمير سي   |     |
| ادي.     |                                         | ملك محد   | - the second second sec | مد ور ساسات                        | سال (اسطو               | لسير      |     |
| اندر     | -                                       | 300 Prof. |                                                                                                    | مستد السب ملمتمة متسطر             | 100 m                   | لمبر سى   |     |
|          | ~~~~~~~~~~~~~~~~~~~~~~~~~~~~~~~~~~~~~~~ | مناك منك  | <u></u>                                                                                                    | سرف بصبق گوهی بندی ستا اند         | میل ( <sup>ار</sup> طور | لمر       |     |

برای این کار لازم است روی عبارت ارسال کلیک کنید . و در صفحه جدید با کلیک روی گزینه ایجاد ، نشانی محل ذخیره فایل اسکن شده را مشخص نمایید. و روی عبارت اعمال تغییرات کلیک کنید. با کلیک روی دکمه بازگشت به صفحه سایر مدارک باز می گردید.

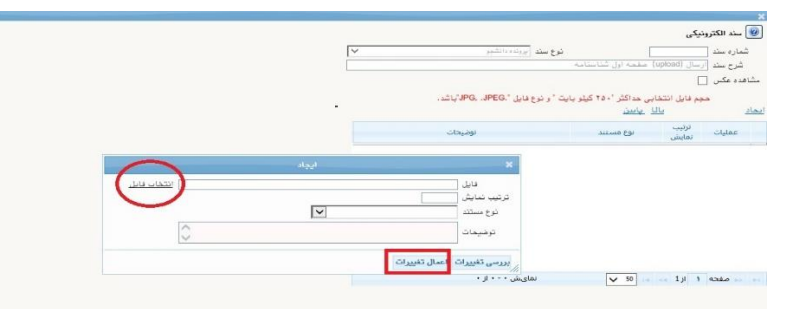

این کار تکرار گردد تا کلیه مدارک بارگذاری شوند.

## مدارک مورد نیاز: ۱-صفحه اول و دوم و سوم شناسنامه ۲-کارت ملی هوشمند یا کپی از برگه ثبت درخواست کارت ملی هوشمند ۳- کارت پایان خدمت هوشمند یا مدرک مشخص کننده وضعیت نظام وظیفه یا حکم کارگزینی برای فرهنگیان ۳- کارت پایان خدمت هوشمند یا مدرک مشخص کننده وضعیت نظام وظیفه یا حکم کارگزینی برای فرهنگیان محترم (مخصوص دانشجویان برادر) ۴- مدرک کاردانی(در صورتیکه دارای مدرک کارشناسی ناپیوسته باشید.) ۵- فرم معدل از دانشگاه مبدا یا گواهی موقت یا مدرک کارشناسی/کارشناسی ارشد یا مجوز ارسال مدارک از محل خدمت برای فرهنگیان محترم \* فرم معدل (جهت دانشجویانی که به هر دلیل، مدرک مقطع قبلی خود را اخذ نکرده اند. شایان ذکر است. اعتبار فرم معدل از منشرویانی که به هر دلیل، مدرک مقطع قبلی خود را اخذ نکرده اند. شایان ذکر است. اعتبار فرم معدل از مانشجویانی که به هر دلیل، مدرک مقطع قبلی خود را اخذ نکرده اند. شایان ذکر است. مدرک اصلی، از اعتبار ساقط و از ادامه تحصیل اینگونه پذیرفته شدگان ممانعت خواهد شد.) (ضمیمه ۱) این دسته از متقاضیان می بایست فرم تعهد فراغت از تحصیل دانشجویان ترم آخر دوره کارشناسی یا کارشناسی ارشد را نیز تکمیل نموده و به همراه فرم معدل بارگذاری نمایند(ضمیمه) \* در صورتیکه گواهی موقت و با اصل مدرک مقطع قبلی شما موجود می باشد می توانید در این بخش آن را

بارگذاری نمایید.

**قبصره مهم :** فرهنگیان محترم ، در صورتی که به دلیل تعهد خدمت به آموزش و پرورش ، مدارک بند ۴ و ۵ را در اختیار ندارند می بایست مراحل زیر را طی فرمایند:

با در دست داشتن کارنامه قبولی سازمان سنجش یا گواهی اشتغال به تحصیل ، به کارگزینی محل خدمت مراجعه نموده تا تعهدات
 خود را وفق مقررات تعیین تکلیف نمایند.

- متعهدین خدمت در صورتی که وفق مقررات، مکلف به سپردن سند متعهد موضوع ماده (۴) قانون متعهدین خدمت به آموزش و پرورش می باشند ، لازم است موضوع را از طریق کارگزینی آموزش و پرورش محل خدمت و نیز اداره کل استان متبوع پیگیری نمایند .
- در ادامه ضرورت دارد پس از سپردن تعهد مجدد(در صورتی که مطابق بند فوق نیاز به سپردن تعهد مجدد باشد) تصویر سند به انضمام مجوز صادره از اداره کل به <u>محل تحصیل جدید</u> و <u>مقاطع قبلی</u> از طریق آن اداره کل ارسال گردد.
- دانشگاه مقطع/مقاطع قبلی نیز می بایست نسبت به ارسال تصویر مدرک تحصیلی و تاییدیه و ریز نمرات به صورت محرمانه به مقطع جدید اقدام نماید و پذیرفته شدگان لازم است موضوع را از محل تحصیل مقطع/مقاطع قبلی پیگیری نمایند.

**این موضوع شامل پذیرفته شدگانی که مقطع قبلی آنها دانشگاه تربیت دبیر شهید رجایی می باشد نیز می گردد.** با توجه به اینکه ضمن طی مراحل فوق ، همچنان مدرک تحصیلی در اختیار شما قرار نمی گیرد ، کافیست به جای مدارک بند ۴

و ۵، مجوز ارسال مدارک از اداره کل استان محل خدمت در این بخش بارگذاری گردد.

# فرهنگیان محترمی که در <u>رشته های وی</u>ژه فرهنگیان(<mark>روزانه و مجازی دولتی</mark>) پذیرفته شده اند . علاوه بر مدارک فوق مدارک زیر را که <mark>از اداره آموزش و پرورش محل تعهد و خدمت قابل اخذ می باشد</mark> ، بارگذاری نمایند:

۶-فرم شماره ۳ یا شماره ۲ و یا اصل موافقت نامه کتبی و بدون قید و شرط برای فارغ التحصیلان رشته های دبیری

## (ویژه فرهنگیان) **(در صورت عدم موافقت، قبولی معرفی شده لغو خواهد شد)**

۷-آخرین حکم کارگزینی (ویژه فرهنگیان) ۸-فرم ۵۰۲ (ویژه فرهنگیان) ۹-یک نسخه از سند محضری که به اداره محل خدمت خود تعهد سپرده اید. (ویژه فرهنگیان)

### تبصره:

- ✓ در صورتی که تعهدات قبلی شما به اتمام نر سیده ا ست نسبت به تعیین تکلیف تعهدات ( سپردن سند تعهد مجدد <u>موضوع ماده ۴</u> قانون متعهدین خدمت به آموزش و پرورش و اخذ موافقت اداره کل آموزش و پرورش استان محل خدمتی یا لغو تعهدات حسب مورد وفق قوانین و مقررات) اقدام نمایید.
   ✓ فرهنگیان محترم ضمن مراجعه به اداره کارگزینی آموزش و پرورش محل خدمت خود ، نسبت به دریافت متن تعهد نامه و معرفی به دفاتر رسمی جهت سپردن تعهد اقدام نمایند.
- ۱۰-اصل گواهی تایید شده توسط دانشگاه یا موسسه آموزش عالی محل اخذ کارشناسی برای آن دسته از داوطلبانی که با توجه به مفاد آیین نامه ادامه تحصیل فارغ التح صیلان رقبه اول دوره کارشناسی مصوب جلسه که با توجه به مفاد آیین نامه ادامه تحصیل فارغ التح صیلان رقبه اول دوره کارشناسی مصوب جلسه ۹۳/۰۴/۲۵ اند. که از دانشگاه محل تحصیل مقطع قبلی قابل اخذ می باشد.(ضمیمه ۳)

۱۱-فرم انصراف از تحصیل و گواهی تسویه حساب تأیید شده به وسیله دانشگاه و اداره کل امور دانشجویان داخل به تاریخ قبل از ۱۴۰۰/۱۱/۳۰ برای **دانشجویان اخراجی و انصرافی** دوره روزانه دانشگاهها.

## همچنین پذیرفته شدگان استعدادهای درخشان می بایست مدارک زیر را نیز بارگذاری نمایند:

۱۲-برگ درخواست پذیرش بدون آزمون دانش آموخته ممتاز یا برگزیده المپیاد دانشجویی(ضمیمه ۴) ۱۳- تعهد نامه پذیرش بدون آزمون (ضمیمه ۵)

نذكرات مهم:

- هیچ یک از موارد خواسته شده نباید بدون مدرک باشند.
- صحت مدارک بارگذاری شده در زمان پذیرش حضوری برر سی می گردد بنابراین نسبت به بارگذاری صحیح مدرک خواسته شده دقت کافی داشته باشید.
- در صورت اشتباه در بارگذاری امکان ویرایش آن تا قبل از زمان پذیرش حضوری از همین مسیر ممکن است. فقط کافیست بعد از کلیک روی عبارت ارسال و ورود به صفحه سند الکترونیکی ، روی علامت ضربدر کنار مدرک بارگذاری شده کلیک کرده و آن را حذف کرده و مجددا مبادرت به ارسال مدرک صحیح نمایید.
- با توجه به اینکه اصل کلیه مدارک مورد نیاز در زمان پذیرش حضوری از شما دریافت گردیده و در پرونده دانشجویی شما بایگانی می شوند و امکان مراجعه مجدد به آن وجود ندارد . لازم است حتما یک نسخه کپی
   از کلیه مدارک تهیه نموده و نزد خود نگهداری کنید .
- ۱۱- پردافت الکترونیکی پیش پردافت شهریه: جهت دانشجویان نوبت دوم ( شبانه) و مجازی علی الحساب ۳۰ <u>در صد</u> شهریه ثابت دریافت می گردد. برای این کار بعد از کلیک روی عبارت «انتخاب» این قسمت وارد صفحه «پرداخت های الکترونیکی دانشجو» شده و روی آیکن بانک مرکزی کلیک نمایید. لارم به ذکر است در صورت انصراف دانشجو این مبلغ عودت نمی گردد.

۶) نیازی به پرداخت مبلغ پیش پرداخت شهریه ندا شته ولی می بایست، مدارک مثبته خود را به ستاد شاهد و ایثاری را به ستاد شاهد و ایثارگر دانشگاه ارایه نمایند و در صورت تایید مدارک ، وفق مقررات تخفیف شهریه برای آنها ثبت خواهد شد.

۱**۱- پردافت الکَدَرونیکی مبلغ ویژه فد***ما***ت مِانبی:** مبلغی بابت خدمات جانبی پذیرش و تشکیل پرونده مشخص شده که در این قسمت به صورت الکترونیکی قابل پرداخت است . برای این کار به روش بالا عمل کنید.

|            | 🕑 پرداختهای الکترونیکی دانشجو |
|------------|-------------------------------|
|            | شماره دانشجو [٦] [٢] [٢] [د   |
|            | پرداخت بابت مزينه خدمات جانبي |
| باتک مرکزی | وضعبت ۱.۶۰۰٬۰۰۱ بدهکار 📷      |
|            |                               |
|            | مبتلغ پرداختی ا               |

۹۱- اتمام پذیرش غیرمض وری و چاپ فرم مشف مات کامل دانش جو: پس از تکمیل مراحل فوق در این قسمت لازم است ، فرآیند پذیرش غیر حضوری خود را نهایی نموده و از فرم های مربوطه پرینت تهیه کنید. توجه داشته باشید بعد از تایید نهایی این بخش ، دیگر قادر به ویرایش اطلاعات بخش های قبلی نخواهید بود. برای این کار پس ورود به صفحه و مشاهده اطلاعات خود ، در پایین صفحه گزینه «آماده سازی جهت چاپ» را کلیک نمایید. در ادامه از منوی File عبارت ... Print را انتخاب نمایید. در انتخاب نموده و در این بنیز منوده و در این بنی ماد مای مربوطه پرینت تهیه کنید. توجه داشته باشید بعد از تایید نهایی این بخش ، دیگر قادر به ویرایش اطلاعات بخش های قبلی نخواهید بود. برای این کار پس ورود به صفحه و مشاهده اطلاعات خود ، در پایین صفحه گزینه «آماده سازی جهت چاپ» را دری دریک نمایید. در ادامه از منوی File عبارت ... Print را انتخاب نمایید. در ادامه از منوی print را کلیک کنید.

در صورتی که پرینتری به رایانه خود متصل ندارید ، از فرم ها ، نسخه pdf تهیه نموده و در محل دیگری اقدام به تهیه پرینت نمایید . برای این کار در لیست پرینتر ها از گزینه ۱ یا ۲ شکل زیر استفاده نمایید.

حتما از این قســمت پرینت تهیه نموده و تا زمان پذیرش حضــوری نزد خود نگهداری نمایید. پذیرش حضوری شما منوط به ارایه این فرم ها می باشد.

در صورتی که موفق به تهیه پرینت نشده اید مجددا وارد صفحه خود شده و اقدام نمایید و یا به راهنمای سمت چپ صفحه خود مراجعه کنید.

| le Edit View Favorites                           | Tools Help                 | P                                                                                               |                                                                            |                           |
|--------------------------------------------------|----------------------------|-------------------------------------------------------------------------------------------------|----------------------------------------------------------------------------|---------------------------|
| New tab<br>Duplicate tab<br>New window           | Ctrl+T<br>Ctrl+K<br>Ctrl+N | General Dotions                                                                                 | >                                                                          | سارہ گزارش<br>شمارہ گزارش |
| New session<br>Open<br>Edit with Excel (desktop) | Ctrl+0                     | Select Printer<br>Constant of the PDF v7 <b>1</b><br>Constant of the Packard HP LaserJet P2055d | 2 Microsoft Print to PDF<br>Microsoft XPS Document<br>Send To CneNote 2013 | رشت<br>نوع                |
| Save<br>Save as<br>Close tab                     | Ctrl+S<br>Ctrl+W           | K<br>Status: Ready<br>Location:                                                                 | Prot to file Preferences                                                   | شماره داو<br>نام : نکین   |
| Page setup                                       |                            | Comment:                                                                                        | Find Printer                                                               | نام اندلیسی<br>تاریخ تولد |
| Print<br>Print preview                           | Ctrl+P                     | Al     Selector                                                                                 | Number of copies:                                                          | دين : اسلام               |
| Send<br>Import and export                        | >                          | O Pages 1<br>Enter ether a single page number or a single                                       | Culla.e 123 123                                                            | وضع تاهل<br>نعداد فر ن    |
| Properties<br>Exit                               |                            | Programmer, include 3-12                                                                        | int Cancel Acoly                                                           | شماره رسب                 |
| <                                                | روييتي.                    | Electromation com . Cost Cli                                                                    | alors a disable sector farel                                               | محل توند                  |

۱۴- چاپ گواهی پذیرش غیر م ضوری داذ شمو: در این قسمت نیز فرم گواهی پذیرش غیر حضوری را م شاهده می کنید که می بایست مانند مراحل فوق از آن پرینت تهیه نمایید و تا روز پذیرش حضوری نزد خود نگهدارید.

پس از انجام مراحل فوق امکان ویرایش مدارک بارگذاری شــده تا قبل از زمان پذیرش حضــوری وجود دارد ولی امکان ویرایش اطلاعات ثبتی وجود ندارد . در صورت وجود مغایرت ، یکماه بعد از شروع ترم تح صیلی جهت اصلاح با در دست داشتن مدارک مثبته به صورت حضوری به اداره ثبت نام مراجعه نمایید. ۱۵-تکمیل فرم تعهد نامه پذیرش نهایی ویژه کلیه فرهنگیان پذیرفته شده (ضمیمه ۶).

**تبصره:** پذیرفته شدگانی که به هر دلیل تمایل به ادامه تحصیل در رشته پذیرفته شده دانشگاه تربیت دبیر شهید رجایی را ندارند . می بایست به جای ارسال مدارک ، فرم «اطلاعات ثبت شده توسط دانشجو در پذیرش غیرحضوری» و فرم انصراف از تحصیل در دانشگاه تربیت دبیر شهید رجایی (ضمیمه ۷) را تکمیل و بعد از تایید ارسال نمایند.

در ادامه و با توجه با اطلاعیه مرکز بهداشت، درمان و مشاوره دانشگاه در خصوص پایش سلامت جسم و روان، می بایست اطلاعات مورد نیاز در سامانه مربوطه <mark>ثبت و تایید و پرینت و امضا و ارسال</mark> گردد. تکمیل کارنامه سلامت یکی از مراحل ضروری جهت ثبت نام نهایی شما در دانشگاه می باشد. برای تکمیل فرم های مربوط به پایش سلامت جسم و روان مراحل زیر را دنبال کنید.

۱- ورود به لینک های مربوط به طرح پایش سلامت در آدرس های زیر و ثبت نام و تکمیل فرم ها تا پایان مراحل، الزامی است؛

الف) يايش سلامت جسم

\_\_\_\_<u>http://portal.saorg.ir/physicalhealth(تاقسمت مربوط به معاینات پزشک تکمیل شود)</u> ب) پایش سلامت روان http://portal.saorg.ir/mentalhealth

#### نكته مهم

این فرم ها حتما باید توسط شخص دانشجو تکمیل گردد، خواهشمند است فرم توسط سایرین (همراهان و مسئول کافی نت)و... تکمیل نشود.

🍫 توجه کنید که در قسمت نام دانشگاه، حتما نام دانشگاه تربیت دبیر شهید رجایی انتخاب شود

۲- کد پیگیری هر دو کارنامه را دریافت و یادداشت نمایید

۳- در پایان در صـفحه خروجی کارنامه های سـلامت با کلیک بر روی کلمه <mark>"اینجا"</mark>خروجی هر دو کارنامه-سلامت جسم و کارنامه سلامت روان را پرینت گرفته و به همراه سایر مدارک ، ارسال فرمایید.

انجام پایش سلامت جسم و روان هیچگونه ارتباطی به معاینات استخدامی دانشجویان تعهد دبیری ندارد .

پس از انجام مراحل فوق امکان ویرایش مدارک بارگذاری شده تا قبل از زمان پذیرش حضوری وجود دارد ولی امکان ویرایش اطلاعات ثبتی وجود ندارد . در صورت وجود مغایرت ، با ادمین کانال ار تباطی معاونت آموزشی در پیام رسان سروش به نشانی زیر ار تباط برقرار نمایید

https://sapp.ir/srttu\_edu

## <u>پذیرش نھایی</u>

توجه: عدم ثبت نام الكترونيكي در مهلت اعلام شده به منزله ي انصراف از حضور در اين دانشگاه مي باشد.

لطفا جهت انجام پذیرش حضوری منتظر اطلاعیه بعدی دانشگاه باشید و از مراجعه حضوری و یا تماس تلفنی جدا خودداری فرمایید.

جهت کسب اطلاعات بیشتر در خصوص نحوه پذیرش غیر حضوری در ساعات اداری (۱۲–۸) با شماره ۲۲۹۷۰۰۶۰ داخلی ۲۲۷۶ یا ۲۲۷۱ یا ۲۶۸۹ یا ۲۲۹۱(نظام وظیفه) تماس بگیرید.